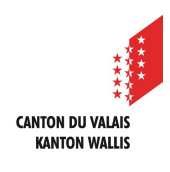

1

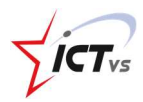

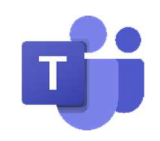

## SO KANN ICH AN EINER VIDEOKONFERENZ MEINES LEHRERS TEILNEHMEN.

Tutorial für Windows und Mac OSX Version 1.1 (01.10.2020)

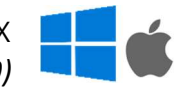

1 Nutzen Sie für die Verbindung zu einer Videokonferenz:

- Ihren Computer
- Ihr Smartphone

ZUGRIFF AUF DIE VIDEOKONFERENZ VOM COMPUTER AUS

**(**) Für die Online-Nutzung von Teams werden die folgenden Browser empfohlen:

Für Windows 10

- Microsoft Edge
- Google Chrome

Für Windows 7

- Google Chrome

Pour Mac iOS

- Google Chrome
- Safari (Unterstützung von Teams der Vorversion)

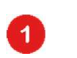

Klicken Sie auf den Link, den Sie von Ihrem Lehrer erhalten haben.

Join Microsoft Teams Meeting Learn more about Teams

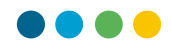

## 2

Klicken Sie auf "Stattdessen die Web-App verwenden".

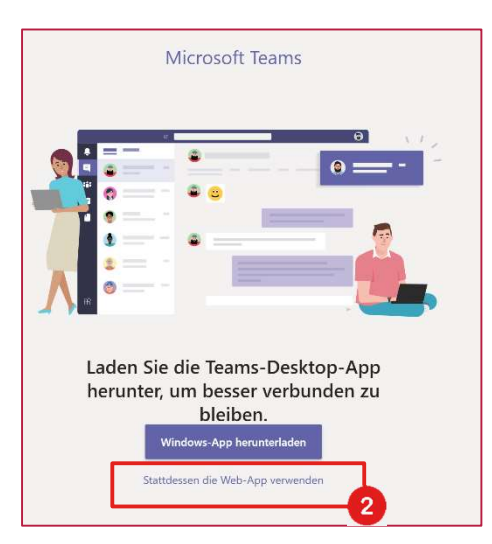

**3** Geben Sie Ihren Namen ein, damit Ihr Lehrer Sie identifizieren kann.

Sie haben die Möglichkeit, Ihre Webcam zu aktivieren oder zu deaktivieren.

5 Sie haben auch die Möglichkeit, Ihr Mikrofon ein- oder auszuschalten.

6 Klicken Sie auf "Jetzt teilnehmen".

| Audio- und Videoeinstellungen auswählen für<br>MeetUp |  |  |  |  |  |  |
|-------------------------------------------------------|--|--|--|--|--|--|
| O                                                     |  |  |  |  |  |  |
| 3 Namen eingeben Jetzt teilnehmen 6                   |  |  |  |  |  |  |
| 🔀 💽 🕴 🧔 Geräte                                        |  |  |  |  |  |  |
| 4 5                                                   |  |  |  |  |  |  |
| Andere Teilnahmeoptionen                              |  |  |  |  |  |  |
| 🕬 Audio aus 🐁 Telefonaudio                            |  |  |  |  |  |  |

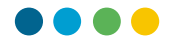

Sie müssen warten, bis Ihr Lehrer Ihre Teilnahme bestätigt hat. Sie nehmen dann automatisch an der Videokonferenz teil.

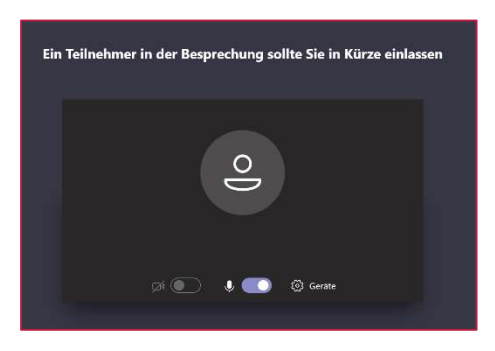

**(**) Sie können auch die Anwendung "Teams" auf Ihrem Computer installieren.

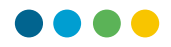

## SO INSTALLIEREN SIE TEAMS AUF IHREM COMPUTER

Wenn Sie bei der Online-Version von Teams angemeldet sind, klicken Sie auf das Symbol "Desktop-Anwendung herunterladen"

|           | Mic                                            | rosoft Teams 🛛 🖻 | Suche          | en oder Befehl eingeben |                     | •                  |  |  |
|-----------|------------------------------------------------|------------------|----------------|-------------------------|---------------------|--------------------|--|--|
| Astrone   | Ø                                              | Kalender         |                |                         | Q4 Jetzt besprechen | + Neue Besprechung |  |  |
|           | Heute < > April 2020 > Arbeitswood Arbeitswood |                  |                |                         |                     |                    |  |  |
| Kalender  |                                                | 06<br>Montag     | 07<br>Dienstag | 08<br>Mittwoch          | 09<br>Donnerstag    | 10<br>Freitag      |  |  |
| e.        | 6 Uhr                                          |                  |                |                         |                     |                    |  |  |
|           | 7 Uhr 🕯                                        |                  | -              |                         |                     |                    |  |  |
|           |                                                |                  |                |                         |                     |                    |  |  |
|           | S Uhr                                          |                  |                |                         |                     |                    |  |  |
| ₿<br>Apps | 9 Uhr                                          |                  |                |                         |                     |                    |  |  |
| 0         |                                                |                  |                |                         |                     |                    |  |  |
| ¢         | 1                                              |                  |                |                         |                     |                    |  |  |

Ihr Browser lädt die Installationsdatei von Teams (.exe) herunter.

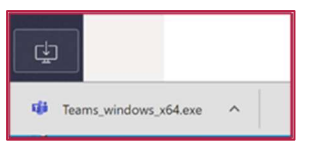

Version «Microsoft Edge»

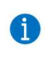

1

Sie können nun auf die Installationsdatei doppelklicken und dem Assistenten folgen.

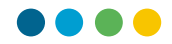

## ZUGRIFF AUF VIDEOKONFERENZEN ÜBER MEIN SMARTPHONE

1

Für die Nutzung von einem Smartphone aus ist es notwendig, die Anwendung "Teams" zu installieren.

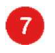

Klicken Sie auf "Als Gast beitreten".

|                                                         | _ |  |  |  |  |
|---------------------------------------------------------|---|--|--|--|--|
| 📰 🗹 🥂 🕅 53% 💼 19:33                                     |   |  |  |  |  |
| Microsoft Teams                                         |   |  |  |  |  |
|                                                         |   |  |  |  |  |
| Die Besprechung<br>beginnt<br>Wie wollen Sie teilnehmen |   |  |  |  |  |
| Als Gast beitreten                                      |   |  |  |  |  |
| Anmelden und beitreten                                  |   |  |  |  |  |
| •                                                       |   |  |  |  |  |

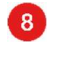

Geben Sie Ihren Namen ein, damit Ihr Lehrer Sie identifizieren kann.

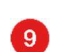

Klicken Sie auf "Als Gast teilnehmen".

| -            |                  | 3                                    | 해 네 52% 🔒 19:3     | 34 |
|--------------|------------------|--------------------------------------|--------------------|----|
| $\leftarrow$ |                  |                                      |                    |    |
|              | Č                |                                      |                    |    |
|              | Geben<br>klicken | Sie Ihren Namen<br>sie auf die Schal | ein und<br>fläche. |    |
| 8            | nom              |                                      |                    |    |
| 9            |                  | Als Gast<br>teilnehmen               |                    |    |
|              |                  |                                      |                    |    |
|              |                  |                                      |                    |    |
|              |                  |                                      |                    |    |
| •            | 7                |                                      | <-                 |    |

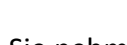

Sie müssen warten, bis Ihr Lehrer Ihre Teilnahme bestätigt hat. Sie nehmen dann automatisch an der Videokonferenz teil.

| ر -                                | ស        |            | 45°        | 52% 🗎 19: | 34 |  |  |
|------------------------------------|----------|------------|------------|-----------|----|--|--|
| Bespred<br>00:15                   | chung 5H |            |            |           |    |  |  |
|                                    |          |            |            |           |    |  |  |
|                                    |          |            |            |           | Í  |  |  |
|                                    |          | ol         |            |           |    |  |  |
| Hallo Name,ein Teilnehmer wird Sie |          |            |            |           |    |  |  |
|                                    | zur B    | esprechung | ı zulassen |           |    |  |  |
|                                    | Ķ        | <b>⊲</b> » |            | ~         |    |  |  |
|                                    |          |            |            |           |    |  |  |
|                                    | 1        |            |            | <         |    |  |  |

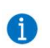